# ch alm Computer Solutions

**POWERING THE AUTOMOTIVE SUPPLY CHAIN** 

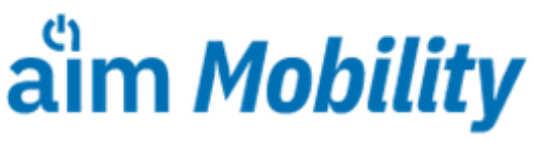

Manufacturing Productivity Apps

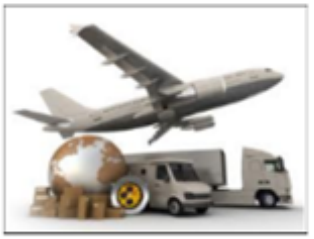

Toyota Skid Build

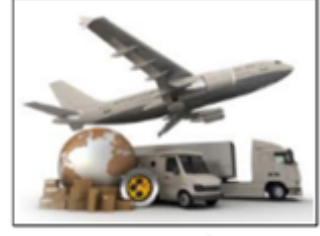

Toyota Freight Load

## Toyota Shipping Confirmation System Mobile Apps

The Toyota Shipping Confirmation System is a confirmation process for both Skid Manifest and One Way Kanban labels, and Trailer confirmation of those skid manifests to orders. Toyota suppliers use the AIM Mobility Toyota Skid Build and AIM Mobility Toyota Freight Build apps to improve supplier packaging and shipping areas of the supply chain, and comply with Toyota Shipping Confirmation System mandates to automate the data scanning, validation and shipping confirmation process.

Suppliers use the Toyota Skid Build app along with Toyota supplied Skid/Manifest labels and Kanban labels to capture and verify skid or pallet information, in real-time. They then you use the Toyota Freight Load app to capture and verify shipment contents (destination, driver name, trailer number, and SCAC) before allowing the truck to leave the supplier dock.

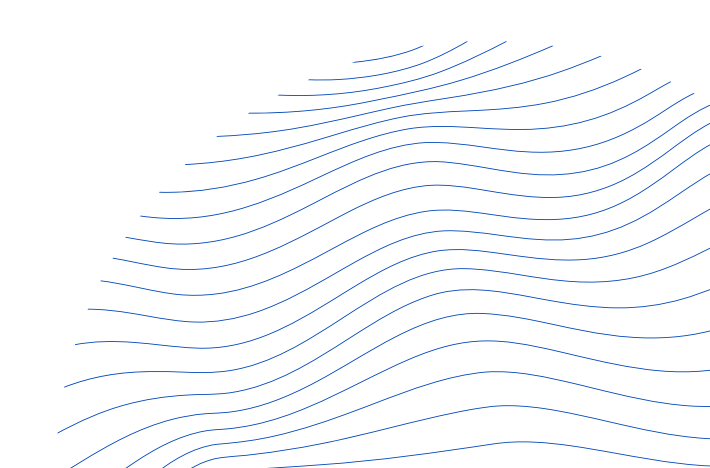

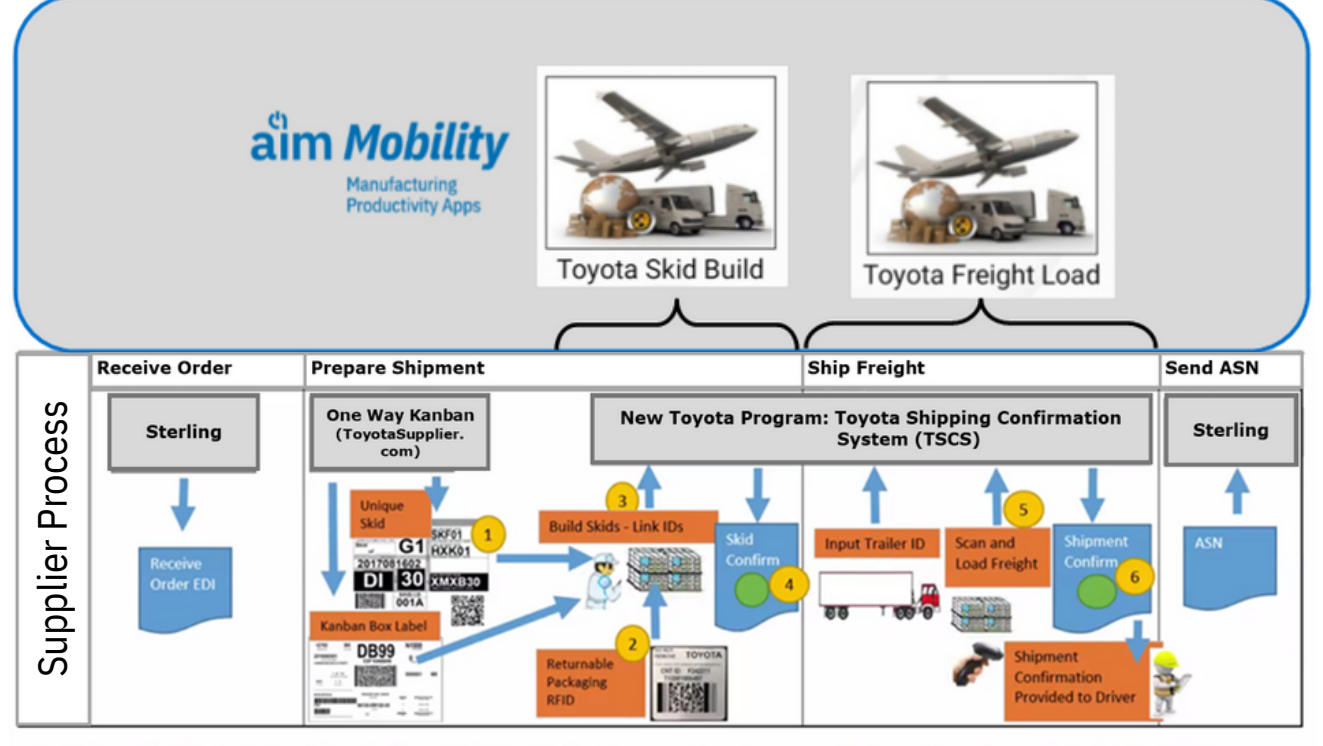

- 1. Unique Skid Label: One Way Kanban Skid-Manifest will generate unique manifest numbers for each individual skid.
- 2. RFID Tracking of Returnables: Each piece of returnable packaging will be tagged with RFID labels.
- 3. Capture Skid Contents: Each Kanban Box Label and selected returnables\* to be linked to Skid Manifest.
- 4. Verify Skid Contents: Skid contents to be communicated to Toyota for verification. Supplier to receive confirmation back.
- 5. Capture Shipment Contents: At time of shipment, capture each skid loaded to outbound trailer.
- 6. Verify Shipment Contents: Shipment contents communicated to Toyota for verification. Supplier to receive confirmation.

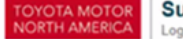

Supply Chain Management Logistics Control \*associate RFID tags from Skids, Lids, Racks, and empty totes only.

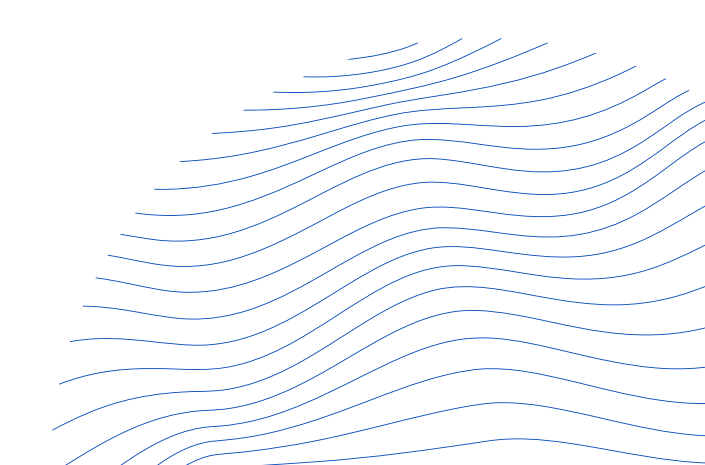

## What is the AIM Toyota Shipping Confirmation System Process?

- 1. Create Ship Order via AIM Ship Order Entry: Destinations should have the Auto Create Label Indicator set to Yes and the Auto Print Label Indicator set to No. This will allow the system to create records for the Toyota Shipping Confirmation, while using the labels printed form the Toyota Supplier Portal.
- 2. Print the One Way Kanban (OWK) and Skid labels for the shipment from the Toyota portal.
- 3. Use the Toyota Skid Build App to build the skid information and to perform the skid confirmation.
- 4. Once the driver arrives, use the Toyota Freight Build App to scan the driver and truck information, linking it to each Unique Skid Label and perform the Freight Load confirmation.
- 5. Complete the balance of the shipping process as normal:
  - a. Ship Order Update
  - b. Printing Forms: (ex. Shipper Print Laser Form)
  - c. Shipper Update
  - d. Send ASN (typically triggered automatically after Shipper Update)

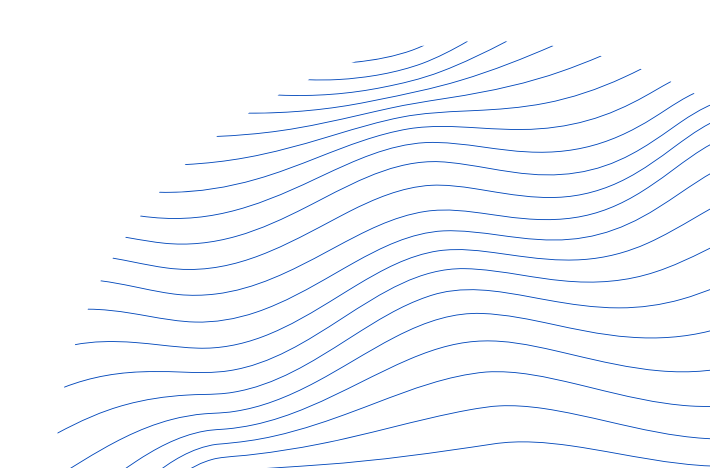

Suppliers print Unique Skid labels and One Way Kanban labels from the Toyota Supplier Portal.

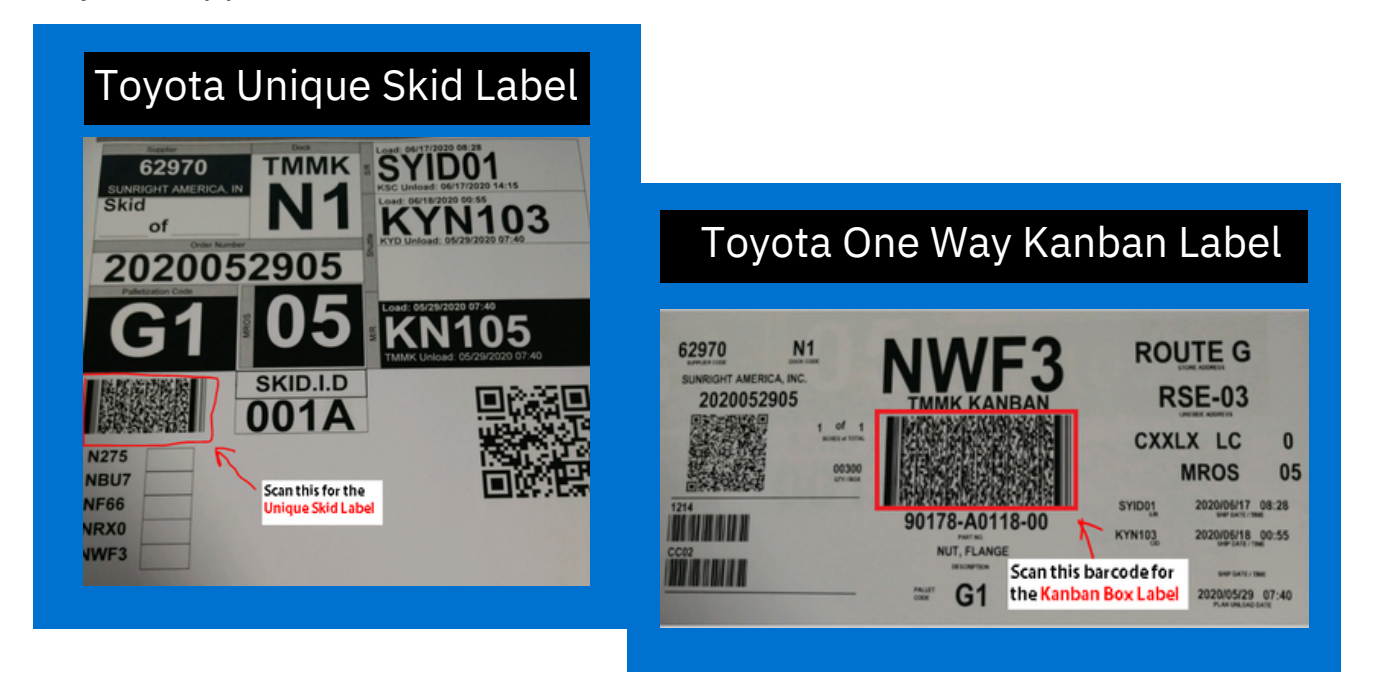

Suppliers use the AIM Mobility Toyota Skid Build app to link the Unique Skid label to the each One Way Kanban Label for the Manifest.

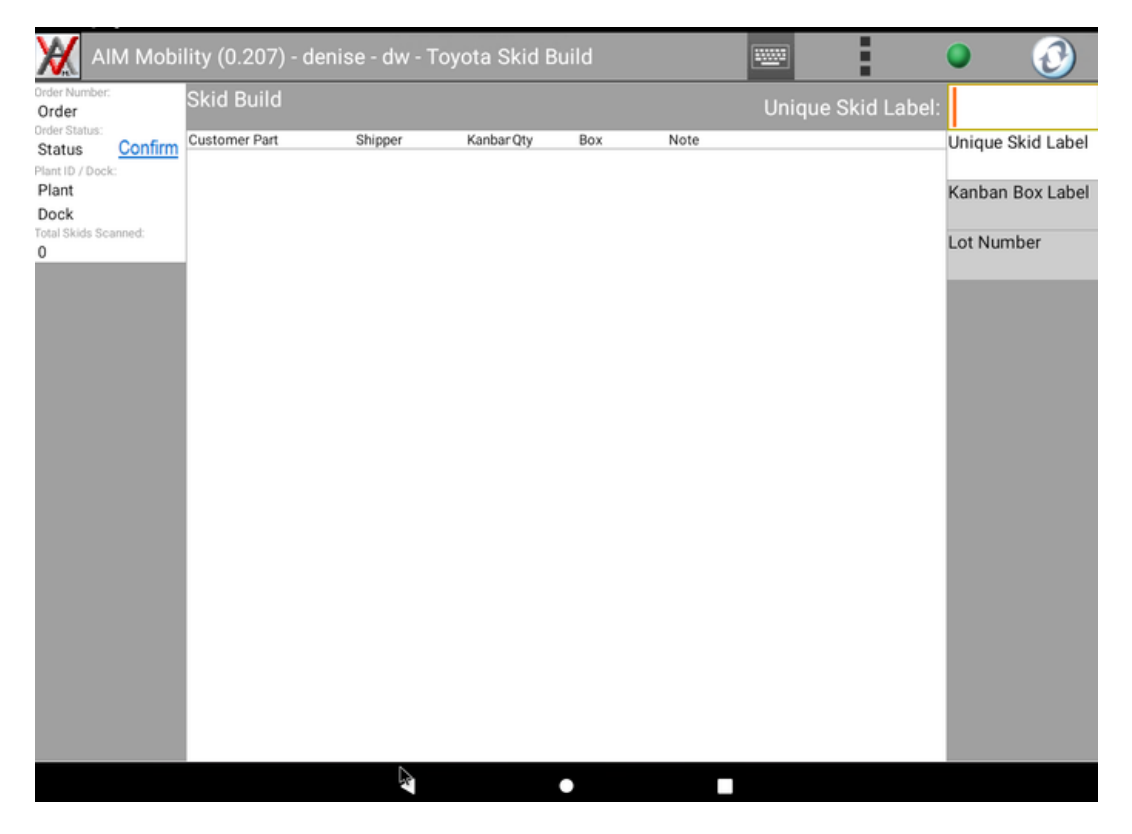

The AIM Mobility Toyota Skid Build App keeps track of the Total Containers Scanned, and once all the One Way Kanban labels for the shipment have been scanned, you Confirm the order.

| •                                         |                               |                   |                       |                |            |                    | ▼⊿ 🛿 6:45          |
|-------------------------------------------|-------------------------------|-------------------|-----------------------|----------------|------------|--------------------|--------------------|
| AIM Mobility                              | (0.93) - mikes - MS ·         | Shipping Cont     | firmation             |                |            |                    | • 🕑                |
| Order Number:<br>2018091406               | Build Skids                   |                   |                       |                |            | Unique Skid Label: |                    |
| Build Skids Confirm                       | Customer Part<br>488200803000 | Shipper<br>136979 | Kanban Qty<br>HIK3 10 | Box<br>/ of 32 | Note<br>Ok |                    | Unique Skid Label  |
| Plant ID / Dock:<br>02TMI                 | 488200803000                  | 136979            | НТКЗ 10               | 8 of 32        | Ok         |                    | Kanhan Boy Label   |
| H8<br>Total Skids Scanned:                | 488200803000                  | 136979            | НТКЗ 10               | 9 of 32        | Ok         |                    | Kalibali box Label |
| 3<br>Rid ID / Chinner                     | 488200803000                  | 136979            | НТКЗ 10               | 10 of 32       | Ok         |                    |                    |
| 001                                       | 488200803000                  | 136979            | HTK3 10               | 11 of 32       | Ok         |                    |                    |
| 136977<br>Kanbans:                        | 488200803000                  | 136979            | HTK3 10               | 12 of 32       | Ok         |                    |                    |
| HH07: 8 of 8<br>HH08: 8 of 8              | 488200803000                  | 136979            | HTK3 10               | 13 of 32       | Ok         |                    |                    |
| HHY1: 6 of 6<br>Total Containers Scanned: | 488200803000                  | 136979            | HTK3 10               | 14 of 32       | Ok         |                    |                    |
| 22                                        | 488200803000                  | 136979            | HTK3 10               | 15 of 32       | Ok         |                    |                    |
| 002                                       | 488200803000                  | 136979            | HTK3 10               | 16 of 32       | Ok         |                    |                    |
| 136978<br>Kanbans:                        | 488200803000                  | 136979            | HTK3 10               | 17 of 32       | Ok         |                    |                    |
| HRD3: 2 of 2<br>HRD5: 2 of 2              | 488200803000                  | 136979            | HTK3 10               | 18 of 32       | Ok         |                    |                    |
| Total Containers Scanned:                 | 488200803000                  | 136979            | HTK3 10               | 19 of 32       | Ok         |                    |                    |
| 4<br>Skid ID / Shipper:                   | 488200803000                  | 136979            | HTK3 10               | 20 of 32       | Ok         |                    |                    |
| 001 136979                                | 488200803000                  | 136979            | HTK3 10               | 21 of 32       | Ok         |                    |                    |
| Kanbans:                                  | 488200803000                  | 136979            | HTK3 10               | 22 of 32       | Ok         |                    |                    |
| Total Containers Scanned:                 | 488200803000                  | 136979            | HTK3 10               | 23 of 32       | Ok         |                    |                    |
| 26                                        | 488200803000                  | 136979            | HTK3 10               | 24 of 32       | Ok         |                    |                    |
|                                           | 488200803000                  | 136979            | HTK3 10               | 25 of 32       | Ok         |                    |                    |
|                                           | 488200803000                  | 136979            | HTK3 10               | 26 of 32       | Ok         |                    |                    |
|                                           |                               | 4                 |                       |                |            |                    |                    |

The app will check for exceptions, if none are found the Toyota Skid Build information is submitted electronically to Toyota and a message displays on the tablet along with your Order Confirmation Number.

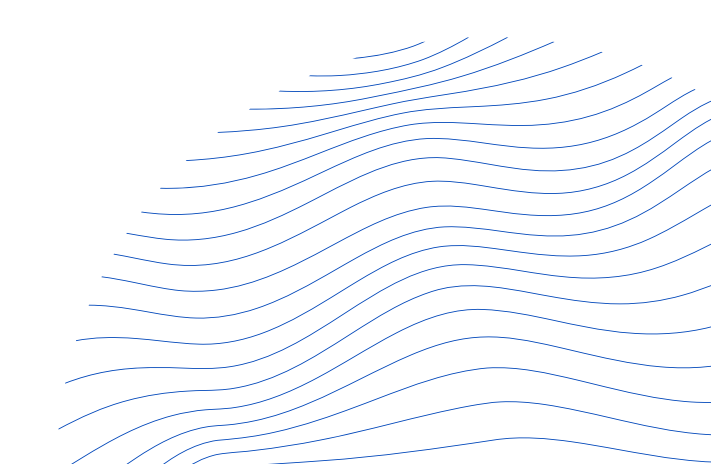

If exceptions are identified upon selecting the Confirm hyperlink, you would use the app to Enter Exception Codes.

| Skid Build    |               |                  |     |      |         |  |                   |
|---------------|---------------|------------------|-----|------|---------|--|-------------------|
| Customer Part | Shipper       | Kanbar Qty       | Box | Note |         |  | Unique Skid Label |
|               | Toyota Skid B | Kanban Box Label |     |      |         |  |                   |
|               | View/Delete S | Scanned Lab      | els |      | $\odot$ |  | Lot Number        |
|               | Enter Excepti | on Codes         |     |      | 0       |  |                   |
|               | Check for Exc | eptions          |     |      | $\odot$ |  |                   |
|               | Refresh Scree | en               |     |      | $\odot$ |  |                   |
|               | Rotate Scree  | ı                |     |      | $\odot$ |  |                   |
|               | Cancel        |                  |     |      | $\odot$ |  |                   |

#### Valid Exception Types and Codes

| Exception Type                    | Exception Code | Description                                       |
|-----------------------------------|----------------|---------------------------------------------------|
| Pallet / Skid Build Exception     | 10             | Revised Quantity (Toyota quantity reduction)      |
| Pallet / Skid Build Exception     | 11             | Modified Quantity Per Box                         |
| Pallet / Skid Build Exception     | 12             | Supplier revised quantity (Suppler short shipped) |
| Pallet / Skid Build Exception     | 20             | Non Standard Packaging (Expendable)               |
| Shipment / Freight Load Exception | 13             | Blowout – Space/Weight                            |
| Shipment / Freight Load Exception | 14             | Blowout Recovery – Normal Route                   |
| Shipment / Freight Load Exception | 15             | Buildout Recover – Normal Route                   |
| Shipment / Freight Load Exception | 16             | Freight Pulled Ahead Already                      |
| Shipment / Freight Load Exception | 17             | Freight Damage                                    |
| Shipment / Freight Load Exception | 18             | Expedite - Supplement                             |
| Shipment / Freight Load Exception | 19             | Expedite - Blowout                                |
| Shipment / Freight Load Exception | 21             | Continuous Load                                   |
| Shipment / Freight Load Exception | 22             | Expedite - Buildout                               |
| Shipment / Freight Load Exception | 23             | Freight Pull Ahead (At pallet level)              |

This table shows the list of valid exception types and codes identified by the Toyota Shipping Confirmation System.

Use the box to the left of the Exception to indicate why your containers differ from the manifest. Use the Edit button on the Exception row to enter specific details related to the exception.

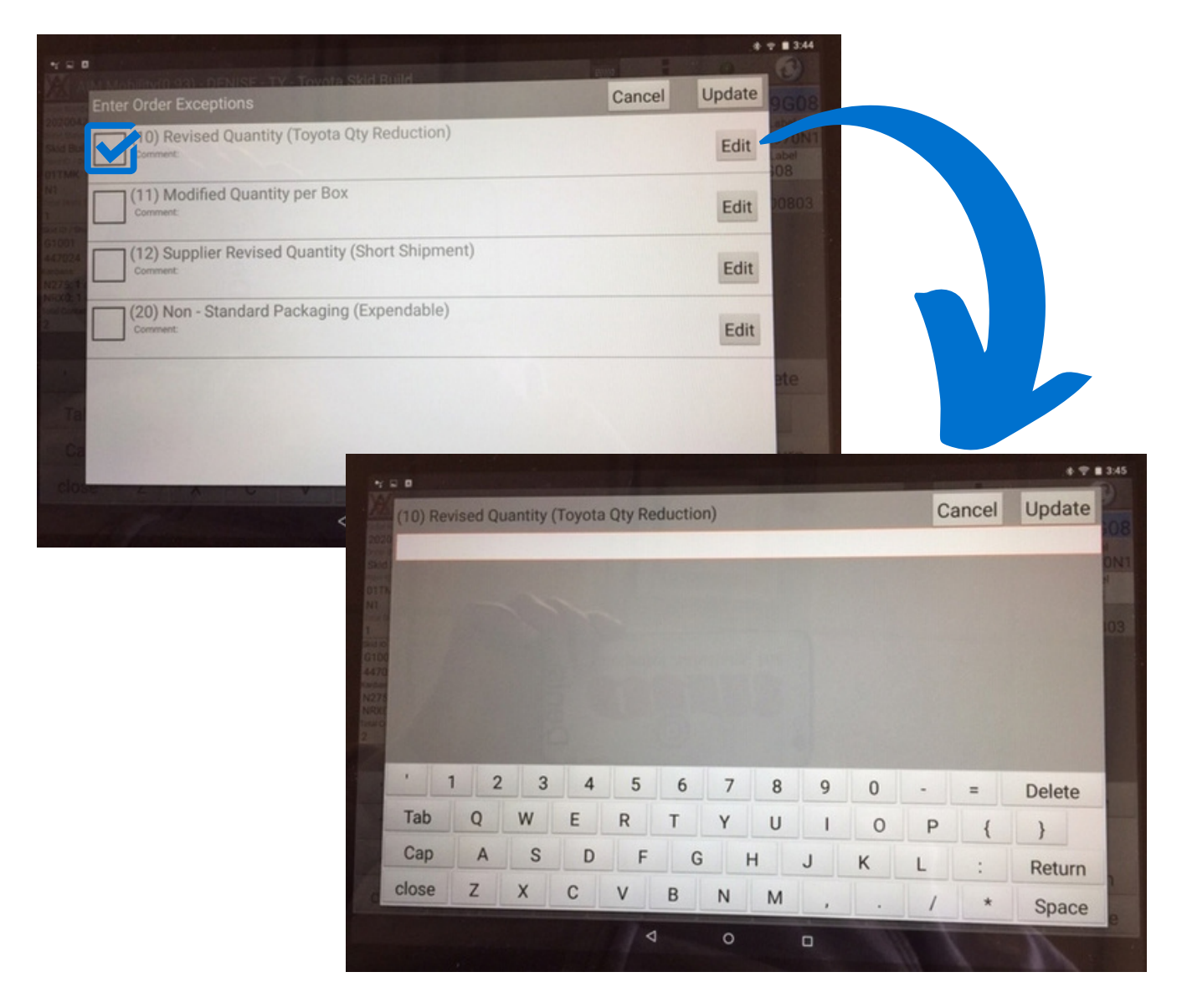

Once the Exception value is entered, press the Update button, then return to the main screen to resubmit and Confirm the skid build.

### **Toyota Freight Load App**

After the Toyota Skid Build Confirmation is complete, the Order Status will move to Load Freight. Once the driver arrives, use the Toyota Freight Build App to scan the driver and truck information, linking it to each Unique Skid Label and perform the Freight Load confirmation.

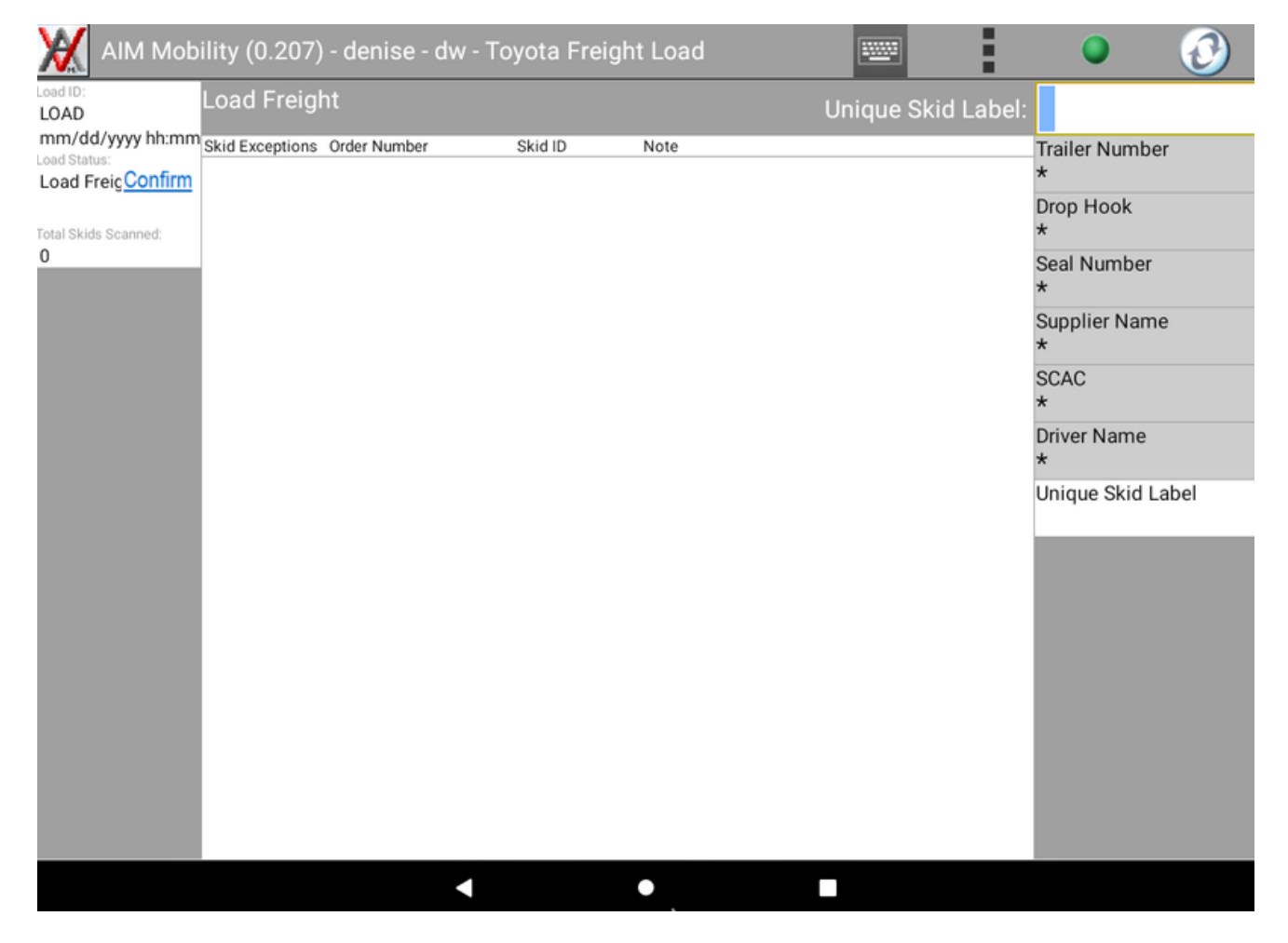

Scan the 2D barcode on the Unique Skid Label, then enter the Trailer #, Drop Hook, Seal Number (if applicable), Supplier Name, SCAC, and Driver's first and last name.

Once complete, click the Confirm hyperlink to submit the information to the Toyota Shipping Confirmation System.

### **Toyota Freight Load App**

You would resolve any exceptions that occur during the Load Freight confirmation process via the Enter Exception Codes option from the tablet.

A message displays on the tablet, with a confirmation number, when the Toyota Freight Load confirmation is successful.

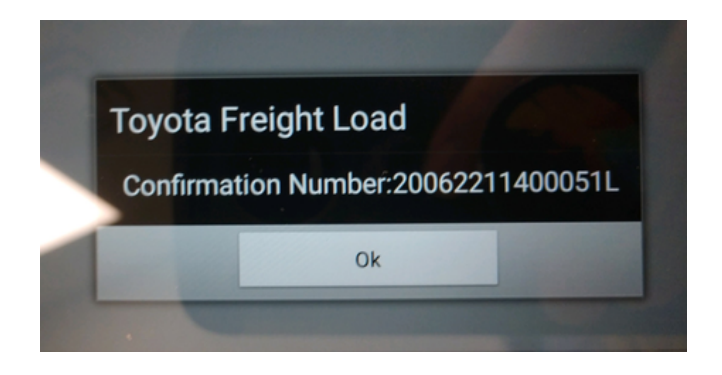

### **Contact AIM**

If you're ready to meet the Toyota Shipping Confirmation System mandate, and need an ERP solution provider who specializes in automotive EDI, please contact the AIM sales team today.

#### ຕ່າ aim Computer Solutions

Email: sales@aimcom.com Phone: (586) 439.0300 www.aimcom.com

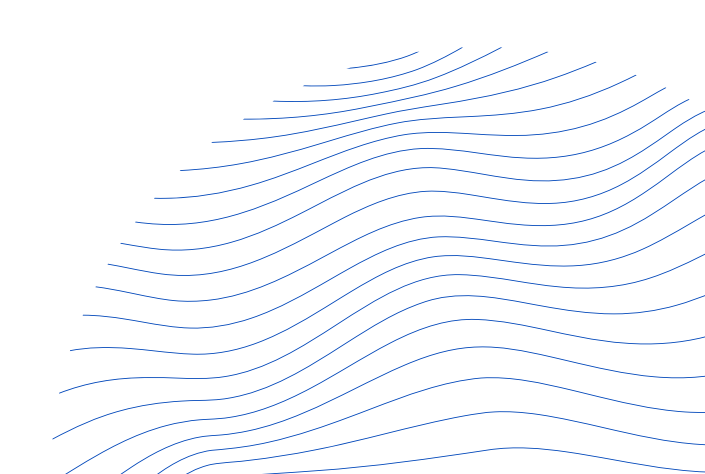